# MEIN LUEG – JETZT ANMELDEN

Ihre persönliche Gebrauchtwagensuche auf www.lueg.de

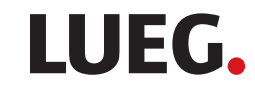

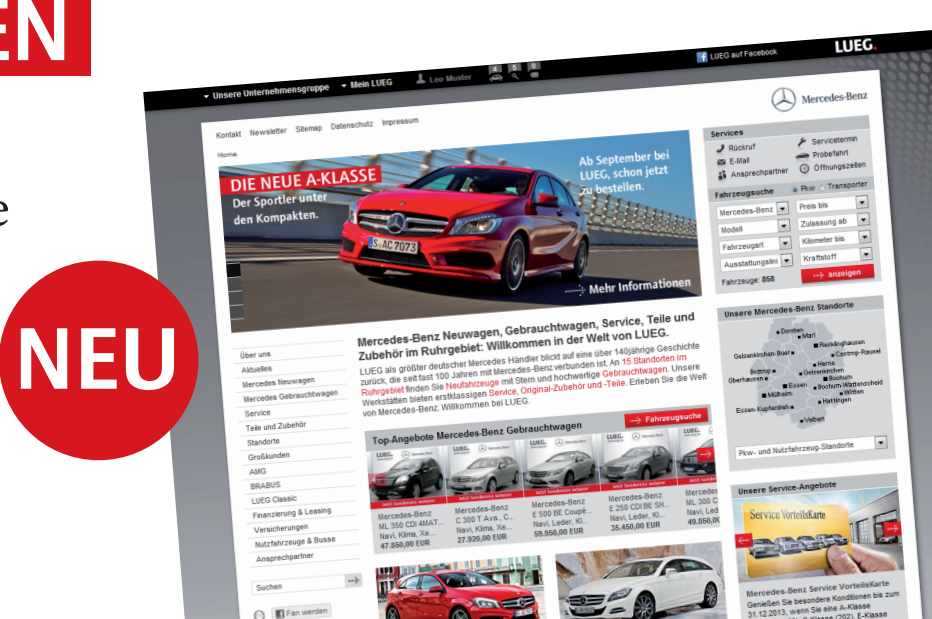

# **SO EINFACH GEHTS**

- Interessante Fahrzeuge einfach merken
  - Individuelle Gebrauchtwagensuchen speichern
  - Persönliche Suchaufträge einrichten
  - E-Mail Benachrichtigungen für neue Suchtreffer nutzen

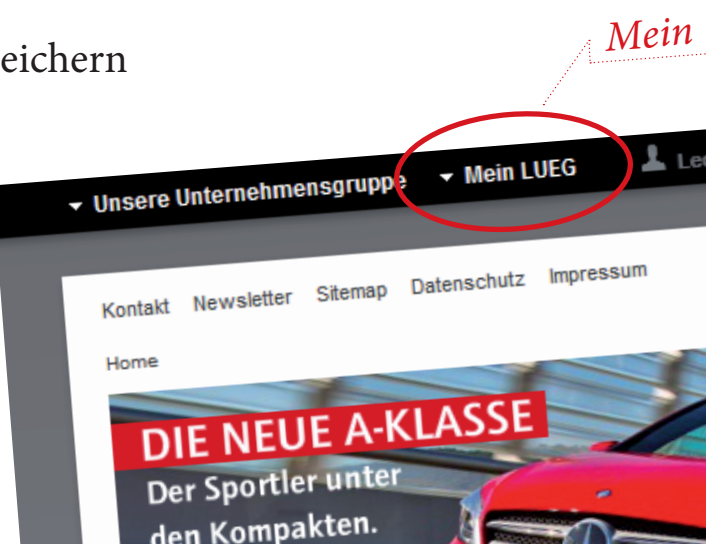

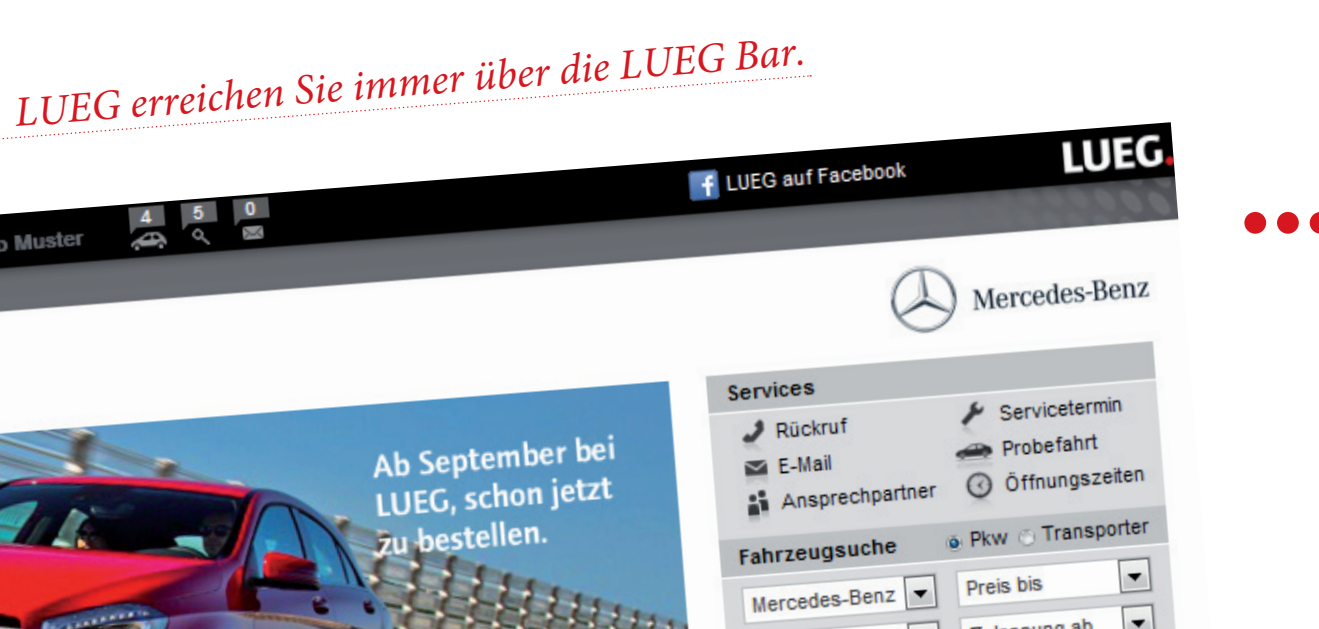

4

| Anmelden                   | Registrierung               |                                                                                                    |  |  |
|----------------------------|-----------------------------|----------------------------------------------------------------------------------------------------|--|--|
| Registrierung              | E-Mail-Adresse *            | leo.muster@mustermail.de                                                                                                    |  |  |
| FAQ<br>Datenschutzhinweise | Anrede *                    |                                                                                                    |  |  |
|                            |                             |                                                                                                    |  |  |
|                            | Vorname *                   | Leo                                                                                                    |  |  |
|                            | Nachname *                  | Muster                                                                                                    |  |  |
|                            | Passwort (min. 8 Zeichen) * |                                                                                                    |  |  |
|                            | Passwort wiederholen *      |                                                                                                    |  |  |
|                            |                             | Wir möchten Sie gerne individuell informieren und beraten. Deshalb<br>bitten wir Sie, der Verwendung Ihrer Daten zuzustimmen. Wir<br>werden diese vertrauensvoll behandeln und sorgsam damit<br>umgehen.<br>Datenschutzrechtliche Einwilligungserklärung lesen<br>Ich habe die Einwilligungserklärung gelesen und bin mit der<br>Verarbeitung und Nutzung meiner Daten einverstanden. Sie<br>können mich auf folgende Weise kontaktieren: |  |  |
|                            |                             |                                                                                                    |  |  |
|                            |                             |                                                                                                    |  |  |
|                            |                             | per elektronischer Post*: 🖲 Ja 💿 Nein                                                                                                    |  |  |
|                            |                             | Residuing                                                                                                    |  |  |

## Registrierung und Kontoaktivierung

Die Registrierung bei Mein LUEG ist denkbar einfach: Klicken Sie in der Navigation auf "Registrierung" und geben Sie Ihre Daten ein. Nach dem Absenden des Registrierungsformulars erhalten Sie von uns eine E-Mail zur Bestätigung Ihrer Anmeldung bei Mein LUEG.

Sollten Sie keine E-Mail zur Aktivierung erhalten haben, überprüfen Sie bitte Ihren Spam-Filter oder lassen Sie sich die E-Mail noch einmal von uns schicken.

| Anmelden            | Anmelden                                                                                                    | Nac   |  |
|---------------------|----------------------------------------------------------------------------------------------------|-------|--|
| Registrierung       |                                                                                                    | 1 vac |  |
| FAQ                 | Herzlich Willkommen bei Mein LUEG!                                                                                                    | reg   |  |
| Datenschutzhinweise | Mit Mein LUEG wird die Suche nach einem Gebrauchtwagen noch einfacher und komfortabler:                                                                                         | duı   |  |
|                     | Speichern Sie Ihre Suchanfragen und interessante Fahrzeuge oder nutzen Sie den praktischen<br>Benachrichtigungsservice der Suchaufträge – kostenlos und unverbindlich.          |       |  |
|                     | leo.muster@mustermail.de                                                                                                    | Alt   |  |
|                     |                                                                                                    | Fac   |  |
|                     | Passwort vergessen Anmelden                                                                                                    |       |  |
|                     | Geben Sie einfach Ihren Benutzernamen und Ihr Passwort ein, um Ihr persönliches Mein LUEG-Konto zu<br>nutzen. Alternativ können Sie sich auch über Ihr Facebook-Konto anmelden. |       |  |
|                     | Sie haben noch kein Mein LUEG-Konto? Dann registrieren Sie sich jetzt!                                                                                                    |       |  |
|                     |                                                                                                    |       |  |
|                     |                                                                                                    |       |  |
|                     |                                                                                                    |       |  |
|                     |                                                                                                    |       |  |
|                     |                                                                                                    |       |  |
|                     |                                                                                                    |       |  |

#### Anmelden

Nachdem Sie sich erfolgreich bei Mein LUEG registriert haben, können Sie sich jederzeit durch die Eingabe Ihrer E-Mail-Adresse und Ihres Passworts bei Mein LUEG anmelden.

Alternativ ist eine Anmeldung auch mit Ihrem Facebook-Konto möglich.

| ▼ Mein LUEG                                                               | Leo Muster 🚑 🤇 🖾                                                                    |                         | f LUEG auf Faceb  | ook LUEG.     |
|---------------------------------------------------------------------------|-------------------------------------------------------------------------------------|-------------------------|-------------------|---------------|
| stenschutz Impressum<br>> Meroedes-Benz > C-Klass<br>Fahrzeug 1-20 von 30 | e                                                                                   | 1   2 von 2 Seiten > >> | Fahrzeugsuche     | Mercedes-B    |
|                                                                           | Sortierung nach: Preis                                                              | s aufsteigend 💌         | Fahrzeug-ID       |               |
| LUEG. (A) Marcolas Base                                                   |                                                                                     |                         | Marke             | Mercedes-Benz |
| 03                                                                        | Mercedes-Benz C 200 T CDI Avantgarde<br>Leder, Klima, Sitzheizung, Alu              |                         | Modell            | C-Klasse      |
| Section of                                                                | EZ: 04/2009                                                                         | 16.885,00 EUR           | Fahrzeugart       | Alle          |
|                                                                           | KM: 96.792 km<br>Farbe: Obsidianschwarz                                             | Junger Stern            | Ausstattungslinie | Avantgarde    |
| Details merken ·····                                                      | Standort: Center Essen<br>Kraftstoffverbr, kombiniert* 6.00 l/100km                 |                         | Karosserieform    | Kombi         |
|                                                                           | CO2-Emissionen kombiniert*: 157 g/km                                                |                         | Kraftstoff        | Diesel        |
| LUEG. (A) Merceles Rear                                                   |                                                                                     |                         | Getriebe          | Alle          |
| (10 p)                                                                    | Mercedes-Benz C 200 T CDI Avantgarde<br>Navi, Klima, Einparkhilfe, Sitzheizung, Alu |                         | Standort          | Alle          |
| Sector 1                                                                  | EZ: 05/2009                                                                         | 18.885,00 EUR           | Leistung (kW)     | von 💌 bis     |
|                                                                           | KM: 82.154 km<br>Farbe: Obsidianschwarz                                             | Junger Stern            | Erstzulassung     | von 💌 bis     |
| Details merken                                                            | Standort: Center Essen<br>Kraftstoffverbr kombiniert*: 6.00 l/100km                 |                         | Laufleistung (km) | von 💌 bis     |
|                                                                           | CO2-Emissionen kombiniert*: 157 g/km                                                |                         | Preis bis (EUR)   | Alle          |

## Fahrzeuge speichern

Wenn Sie bei Mein LUEG angemeldet sind und während Ihrer Suche einen Gebrauchtwagen entdecken, den Sie weiterhin im Auge behalten möchten, klicken Sie einfach unter dem Fahrzeugbild auf "merken".

So wird das Fahrzeug zu Ihrer Liste gespeicherter Fahrzeuge hinzugefügt.

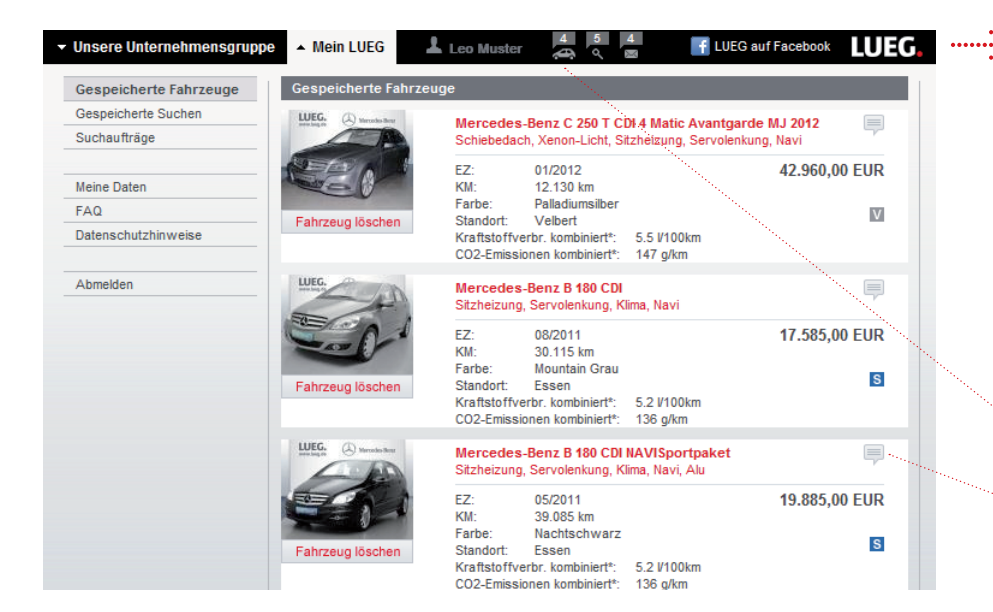

### Gespeicherte Fahrzeuge verwalten

Bei Ihrem nächsten Besuch bei Mein LUEG sind Ihre gespeicherten Fahrzeuge mit einem Klick auf das kleine Autosymbol in der Kopfleiste sofort abrufbar. Für jedes Fahrzeug können Sie außerdem zusätzlich eine Notiz hinterlegen.

Sollten Sie kein Interesse mehr an einem Ihrer gespeicherten Fahrzeuge haben, können Sie dieses selbstverständlich auch wieder entfernen.

Über das Auto-Icon können Sie Ihre gespeicherten Fahrzeuge abrufen.

Klicken Sie hier, um eine Notiz zu einem Fahrzeug hinzuzufügen.

| ▼ Mein LUEG 🤰                                 | Leo Muster 🐥 🤇 🖾                                                                                                    |                               | f LUEG auf Faceb                                                                    |                                                                    |
|-----------------------------------------------|----------------------------------------------------------------------------------------------------|-------------------------------|-------------------------------------------------------------------------------------|--------------------------------------------------------------------|
| enschutz Impressum<br>Mercedes-Benz > C-Klass | e                                                                                                    |                               |                                                                                     | Mercedes-B                                                         |
| Fahrzeug 1-20 von 30                          |                                                                                                    | 1   2 von 2 Seiten > >>       | Fahrzeugsuche                                                                       | Pkw                                                                |
|                                               | Sortierung nach: Preis a                                                                                                    | ufsteigend 💌                  | Fahrzeug-ID                                                                         |                                                                    |
| Details (A) Rendered                          | Mercedes-Benz C 200 T CDI Avantgarde<br>Leder, Klima, Sitzheizung, Alu<br>EZ: 04/2009<br>KM: 96.792 km<br>Farbe: Obsidiansch warz<br>Standort: Center Essen<br>Kraftstoffverbr. kombiniert*: 6.00 V100km<br>CO2-Emissionen kombiniert*: 157 g/km | 16.885,00 EUR<br>Junger Stern | Marke<br>Modell<br>Fahrzeugart<br>Ausstattungslinie<br>Karosserieform<br>Kraftstoff | Mercedes-Benz<br>C-Klasse<br>Alle<br>Avantgarde<br>Kombi<br>Diesel |
| LUEG. (A) Merceles Rest                       | Mercedes-Benz C 200 T CDI Avantgarde                                                                                                    |                               | Preis bis (EUR)                                                                     | Alle MwSt. ausweisbar                                              |
|                                               | Navi, Klima, Xenon, Einparkhilfe, Sitzheizung, Alu   EZ: 11/2009   KM: 86.023 km                                                                                                    | 20.990,00 EUR                 | Farbe                                                                               | Alle                                                               |
| Details merken                                | Farbe: Tenoritgrau<br>Standort: Center Velbert                                                                                                    | Junger Stern                  | Fahrzeuge: 30                                                                       | anzeigen                                                           |

#### Suchen speichern

Wenn Sie bei Mein LUEG angemeldet sind und alle Suchparameter der Gebrauchtwagensuche auf unseren Webseiten nach Ihren Wünschen konfiguriert haben, können Sie diese Konfiguration speichern.

Klicken Sie zum Speichern Ihrer Suche auf das kleine Diskettensymbol rechts neben dem Button "anzeigen".

| Gespeicherte Fahrzeuge | Gespeicherte Suchen                                                                                               |  |  |  |
|------------------------|----------------------------------------------------------------------------------------------------|--|--|--|
| Gespeicherte Suchen    | Marke: Mercedes-Benz, Modell: C 250                                                                               |  |  |  |
| Suchaufträge           | Fahrzeugtyp: PKW, Fahrzeugart: Alle, Ausstattungslinie: Avantgarde, Karosserieform: Kombi, Kraftstoff:<br>Diesel, |  |  |  |
| Meine Daten            | Suche ausführen Suchauftrag stoppen Suche löschen                                                                 |  |  |  |
| FAQ                    |                                                                                                    |  |  |  |
| Datenschutzhinweise    | Marke: Mercedes-Benz, Modell: C 220                                                                               |  |  |  |
|                        | Fahrzeugtyp: PKW, Fahrzeugart: Alle, Ausstattungslinie: Avantgarde, Karosserieform: Kombi, Kraftstoff:            |  |  |  |
| Abmelden               | Diesei,                                                                                                    |  |  |  |
|                        | Suche ausführen Suchauftrag aktivieren Suche löschen                                                              |  |  |  |
|                        |                                                                                                    |  |  |  |
|                        | Marke: Mercedes-Benz, Modell: B-Klasse                                                                            |  |  |  |
|                        | Fahrzeugtyp: PKW, Fahrzeugart: Alle, Ausstattungslinie: Alle, Kraftstoff: Diesel, Erstzulassung ab: 2011,         |  |  |  |
|                        | Suche ausführen Suchauftrag aktivieren Suche löschen                                                              |  |  |  |
|                        | Market Maraadaa Pana Madalk P 200                                                                                 |  |  |  |
|                        | Sakstauetus: DKW. Sakstaugast: Alla, Augstattugaslinis: Alla, Kraffataff: Dippal, Erstaulappung ak: 2011          |  |  |  |
|                        | Fairizeugiyp. Prwv, Fairizeugari. Aire, Ausstationgsline. Aire, Kranston. Dieser, Erstzulassung ab. 2011,         |  |  |  |
|                        | Suche ausführen Suchauftrag stoppen Suche löschen                                                                 |  |  |  |
|                        | Marke: Mercedes-Benz, Modell; SLK 200                                                                             |  |  |  |
|                        | Esterente DIGN Esterente Alla Ausstativa sella la Alla Esterilare del 2014                                        |  |  |  |
|                        | Fanizeugiyp. PNW, Fanizeugari. Alle, Aussiatungsiinie. Alle, Erstzulassung ab. 2011,                              |  |  |  |

### ------ Gespeicherte Suchen verwalten

Wenn Sie eine Gebrauchtwagensuche gespeichert haben, können Sie diese per Klick auf das kleine Lupensymbol in der LUEG Bar sofort wieder aufrufen und die Suche erneut ausführen. Natürlich können Sie jederzeit Ihre Suche auch wieder löschen.

Über das Lupen-Icon können Sie Ihre gespeicherten Suchen abrufen.

Klicken Sie hier, um eine Notiz zu einer Suche zu speichern.

| Gespeicherte Fahrzeuge | Ihre Suchaufträge                                                                                                 |
|------------------------|----------------------------------------------------------------------------------------------------|
| Gespeicherte Suchen    | Marke: Mercedes-Benz, Modell: C 250                                                                               |
| Suchaufträge           | Fahrzeugtyp: PKW, Fahrzeugart: Alle, Ausstattungslinie: Avantgarde, Karosserieform: Kombi, Kraftstoff:<br>Diesel, |
| leine Daten            | Suchauftrag stoppen                                                                                               |
| AQ                     |                                                                                                    |
| Datenschutzhinweise    | Marke: Mercedes-Benz, Modell: B 200                                                                               |
|                        | Fahrzeugtyp: PKW, Fahrzeugart: Alle, Ausstattungslinie: Alle, Kraftstoff: Diesel, Erstzulassung ab: 2011,         |
| Abmelden               | Suchauftrag stoppen                                                                                               |
|                        | Marke: Mercedes-Benz, Modell: SLK 200                                                                             |
|                        | Fahrzeugtyp: PKW, Fahrzeugart: Alle, Ausstattungslinie: Alle, Erstzulassung ab: 2011,                             |
|                        | Suchauftrag stoppen                                                                                               |
|                        | $\sim$                                                                                                    |
|                        |                                                                                                    |

#### Suchaufträge aktivieren und verwalten

Wenn Sie bei Mein LUEG angemeldet sind und bereits eine Gebrauchtwagensuche gespeichert haben, können Sie einen Suchauftrag einrichten. Dieser überprüft unser Gebrauchtwagenangebot täglich auf Ihre Suchkriterien und benachrichtigt Sie per E-Mail, sobald ein Fahrzeug gefunden wurde, das Ihren Wünschen entspricht. Einen Suchauftrag können Sie ganz einfach einrichten, indem Sie Ihre gespeicherten Suchen aufrufen und den Button "Suchauftrag aktivieren" zu der gewünschten Gebrauchtwagensuche anklicken.

Klicken Sie hier, um eine Notiz zu einem Suchauftrag zu speichern.

Über das E-Mail-Icon können Sie die von Ihnen aktivierten Suchaufträge abrufen.

| Gespeicherte Fahrzeuge | Datenschutzhinweise                                                                                                    |  | LUEG nimmt den Schutz Ihrer persönlichen          |
|------------------------|----------------------------------------------------------------------------------------------------|--|---------------------------------------------------|
| Gespeicherte Suchen    | Persönlicher Zugang zu Mein LUEG                                                                                                    |  | Datan ashn annat und hält sich strikt an alla     |
| Suchaufträge           | Für den Zugriff auf Mein LUEG ist eine Registrierung erforderlich. Bei der Registrierung wird die<br>Benutzerkennung (E-Mail-Adresse) und das Passwort selbst vergeben.                                                                                                    |  | geltenden Gesetze zum Datenschutz.                |
| leine Daten            | Bitte beachten Sie die Hinweise in Mein LUEG zur Passwortwahl. Wenn Benutzerkennung und Passwort                                                                                                    |  |                                                   |
| FAQ                    | zur Erinnerung aufgeschrieben werden, sollten die beiden Zugangsdaten sicher und getrennt voneinander<br>aufbewahrt werden.                                                                                                    |  | Detaillierte Informationen zum Datenschutz finden |
| atenschutzhinweise     |                                                                                                    |  | Sie unter dem Punkt "Datenschutzhinweise".        |
| bmelden                | Verwendung von Cookies<br>Die Fahrzey-Werke LUEG AG setzt Cookies unter anderem im Zusammenhang mit dem Kundenbereich Mein<br>LUEG ein. Um Zugangsdaten für Mein LUEG beantragen zu können und für den Login (Anmeldung) müssen<br>Cookies von den Seiten www.lueg.de, www.lueg-nutzfahrzeuge.de, www.lueg-sachsen.de,<br>www.smartcenter.de und www.lueg.portivo.de über den Browserz zugelassen sein.<br>Die Einstellung für Cookies ist von Browser zu Browser unterschiedlich. Informationen hierzu finden Sie im<br>Bereich "Hilfe" Ihres Browsers.<br>Weitere Informationen zum Thema Cookies<br>Ausführliche Informationen zum Thema Datenschutz und Datensicherheit finden Sie hier |  |                                                   |

# **LUEG** Fahrzeug-Werke LUEG AG Universitätsstraße 44 - 46 44789 Bochum, www.lueg.de